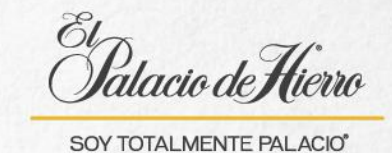

## ¿Cómo realizar una venta big ticket y small ticket en una sola transacción?

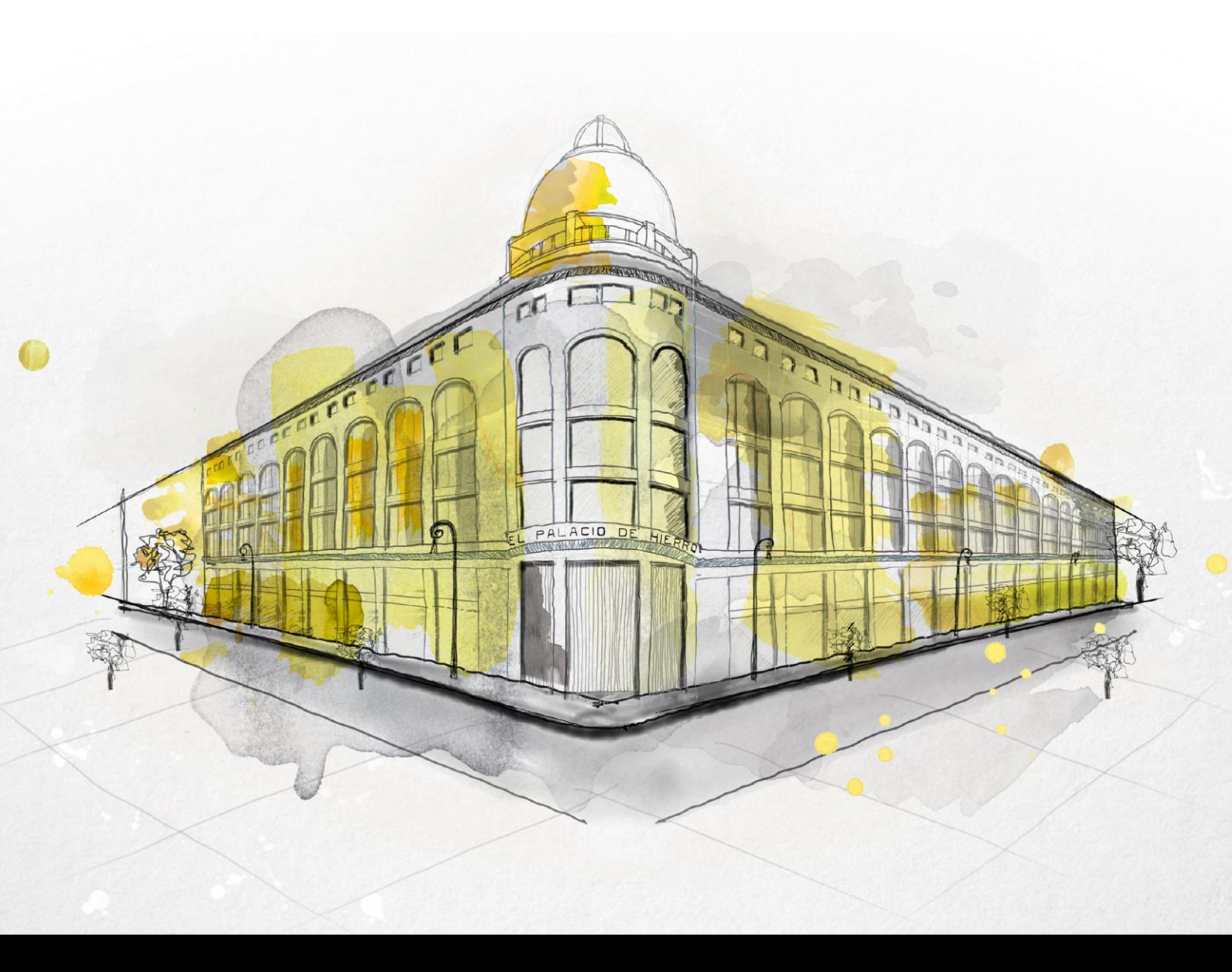

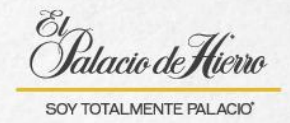

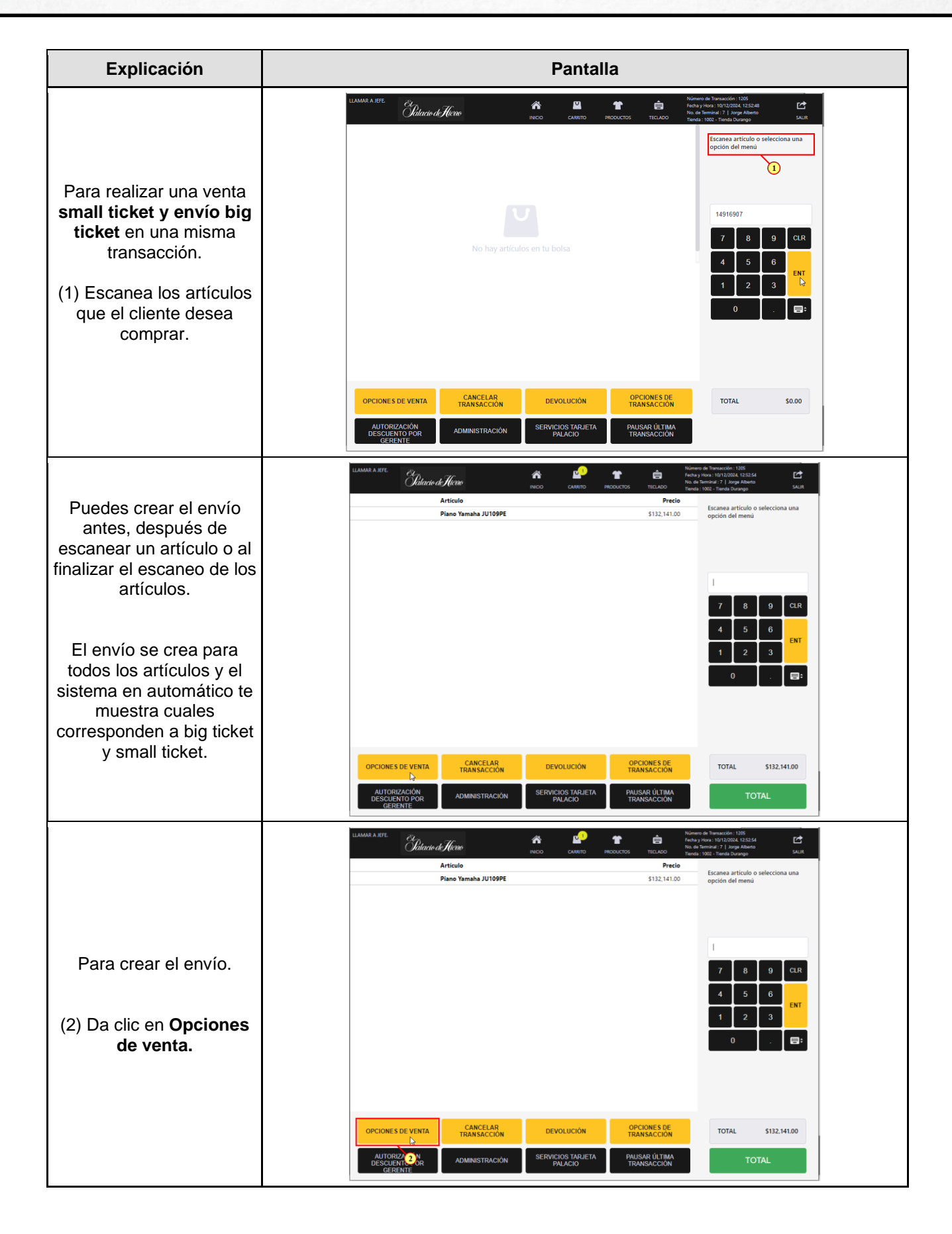

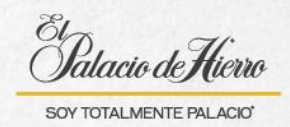

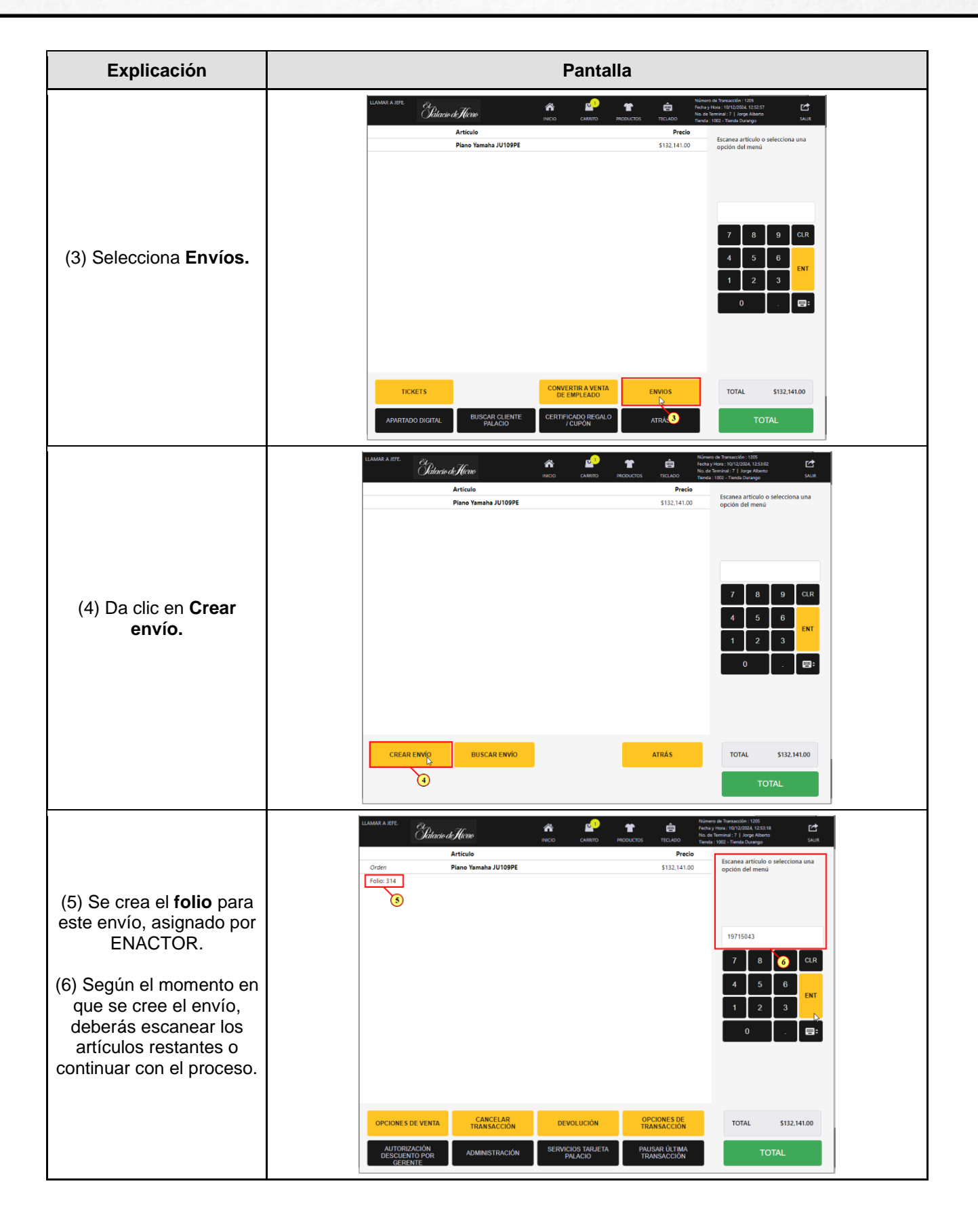

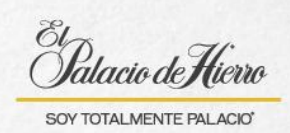

| Explicación                                                                                                    | Pantalla                                                                                                    |  |  |
|----------------------------------------------------------------------------------------------------|----------------------------------------------------------------------------------------------------|--|--|
| (7) Una vez escaneados<br>todos los artículos y<br>creado el envío, totaliza la<br>venta.                                              | LIAMADA & RTEL       Chitania (There       Reco       CANDID       Recourtors       Recourtors                                                                                                    |  |  |
| (8) Te aparecerá el<br>mensaje de confirmación,<br>con el número de<br>apartado asignado por<br>ENACTOR, da clic en<br><b>Aceptar.</b> | Control Anterio       Description       Description <thdescription< t<="" td=""></thdescription<>                                                                                                    |  |  |
| (9) Ingresa los datos del cliente.                                                                                                    | Image: Construction of the construction of the construc |  |  |

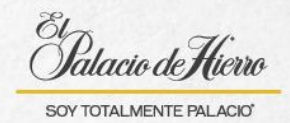

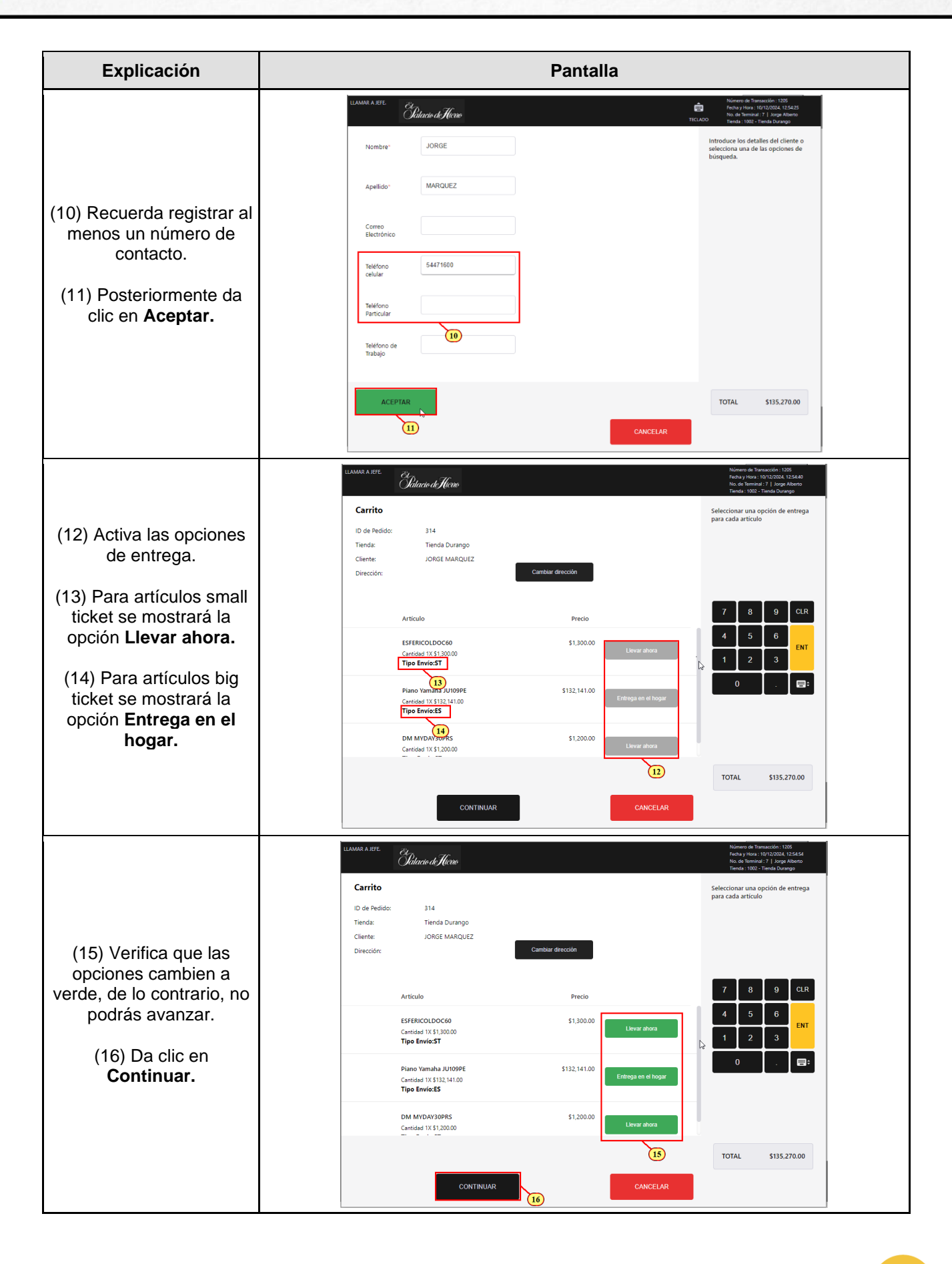

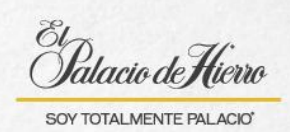

| Explicación                                                                                                    | Pantalla                                                                                                    |  |
|----------------------------------------------------------------------------------------------------|----------------------------------------------------------------------------------------------------|--|
| (17) Verifica la<br>información y da clic en<br><b>Aceptar.</b>                                                                         | UMANUA NTE       Characteristic         Characteristic       Concernance         Titulo       Me         Nembre       JORGE         Apelido       MARQUEZ                                                                                                    |  |
| (18) Ingresa la dirección<br>del cliente.<br>(19) Recuerda que<br>puedes apoyarte con la<br><b>Búsqueda de código</b><br><b>postal.</b> | LAAMA A.RTC     Collare     Codigo Postal*     Calle*     Numero Interior:     Colonia:*     Actabitanthunicpio:*     Pails*     Mexico     Entre Calles     Actabitant Calles     Entre Calles     Actabitant Calles     Codina:*     Codina:**     Codina:***     Codina:************************************                                                                                                    |  |
| (20) Solicita al cliente el<br>código postal de su<br>domicilio, ingrésalo y da<br>clic en <b>Aceptar</b> para<br>iniciar la búsqueda.  | LAMMA A STR       The State of Theme         Charace of Theme       The State of The State State St |  |

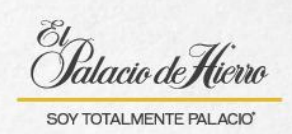

| Explicación                                                                                                    | Pantalla                                                                                                    |  |
|----------------------------------------------------------------------------------------------------|----------------------------------------------------------------------------------------------------|--|
|                                                                                                    | LLAMAR A. HFE. Claude de Hickoro Claude de Hickoro TECLADO Introduce la dirección del cliente.                                                                                                    |  |
| (21) De acuerdo con el<br>código postal, deberás<br>seleccionar la colonia, o<br>el sistema la asignará<br>automáticamente cuando<br>solo haya una opción<br>disponible. | Código Postal" 04500   Calle"   Número Exterior: "   Número Interior:   Colonia:: JARDINES DEL PEDEGAL DE SAN ANGEL   Acaldia/Municipio:: COYOACAN 2   Pais" Mexico   Entre Calles: I   Entre Calles: I   <                                                                                                    |  |
| (22) Llena los datos<br>faltantes del domicilio del<br>cliente.<br>(23) Y da clic en <b>Aceptar.</b>                                                                     | LAMARA A RTE       Different (F) (2004 15% 27         Control (F) (2004 15% 27       Memory 71 (2004 15% 27         Codigo Postal*       04500         Codigo Postal*       04500         Calle*       I         Número Exterior:*       I         Número Interior:       I         Colonia*:       JARDINES DEL PEDREGAL DE SAN ANGEL         Acadida/Município*:       COYOACAN         Pais*       Mesico         Entre Calles:       I         Internationa Dispute       COYOACAN         Pais*       Mesico         Internationa Dispute       COYOACAN         Pais*       Mesico         Internationa Dispute       COYOACAN         Pais*       Mesico         Internationa Dispute       Concol Possial         Internationa Dispute       Concol Possial         Internationa Dispute       Internationa Dispute         Internationa Dispute       Internationa Dispute         Internationa Dispute       Internationa Dispute         Internationa Dispute       Internationa Dispute         Internationa Dispute       Internationa Dispute         Internationa Dispute       Internationa Dispute         Intrationa Dispute       Intratin Dispute |  |
| (24) Espera a que el<br>sistema te muestre las<br>fechas de entrega.                                                                                                    | Solicitando folio SGE y fechas de entrega<br>R                                                                                                    |  |

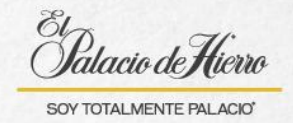

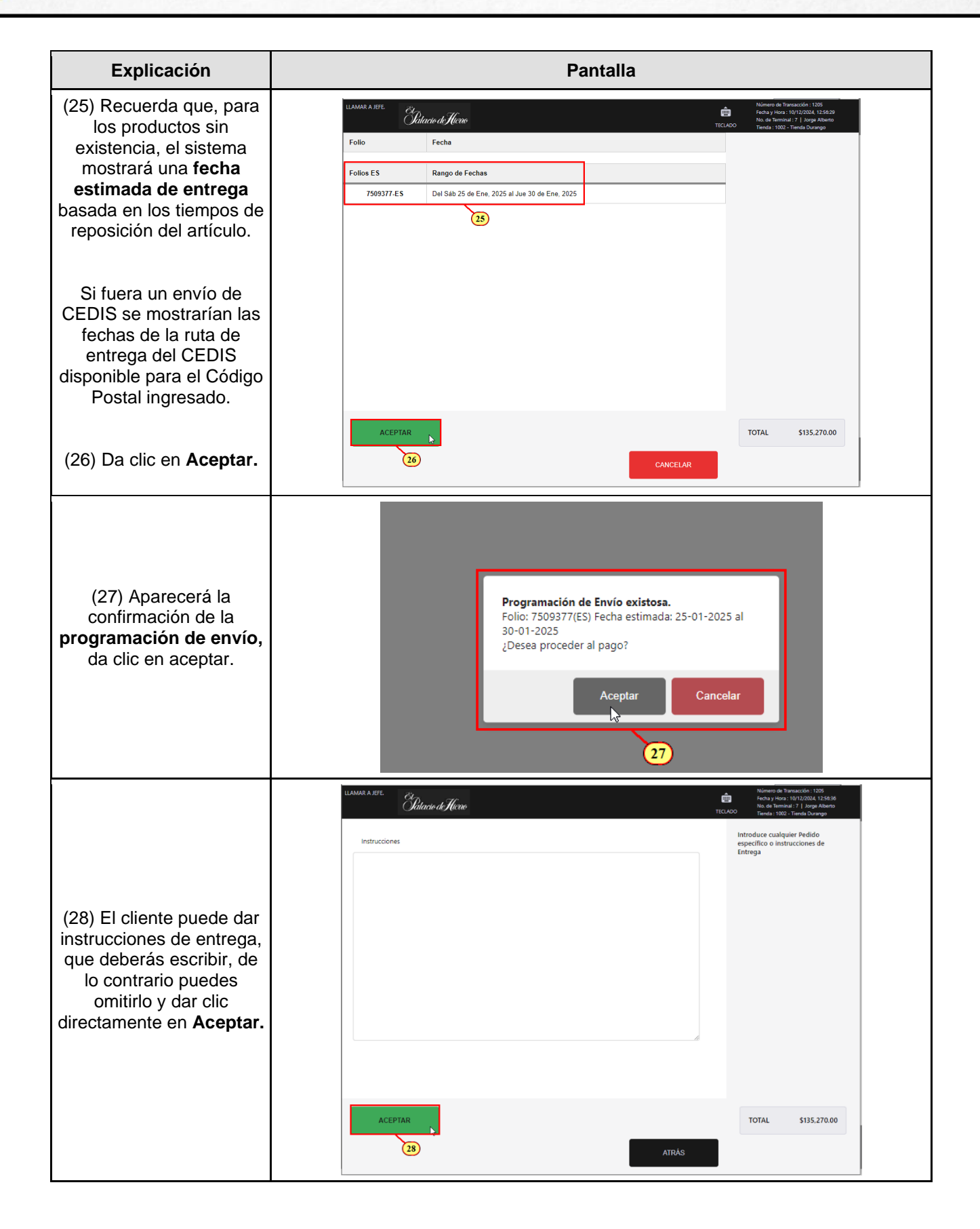

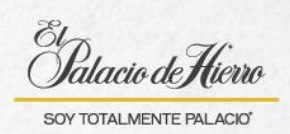

| Explicación                                                                       | Pantalla                                                                                                    |                                                                                                    |  |
|-----------------------------------------------------------------------------------|----------------------------------------------------------------------------------------------------|----------------------------------------------------------------------------------------------------|--|
| Explicación<br>(29) Selecciona la forma<br>de pago.<br>Y concluye la transacción. | Panta         Liamar A Jefe       Olderin d'Hierro         Nivel:       JORGE MARQUEZ         Artículo       Orden         Orden       Piano Yamaha JU109PE         Folio: 314       Llevado         Llevado       ESFERICOLDOC60         Llevado       DM MYDAY30PRS | Precio         Montero de Transacción: 1205           5132,141.00         Fréday Hora: 1012/2004, 12:652           S132,141.00         Selecciona la forma de pago           5629.00         S132,00.00           S13,200.00         S1,200.00 |  |
|                                                                                   | EFECTIVO TARJETAS                                                                                                    | SALDO \$135,270.00<br>ATRÁS                                                                                                    |  |